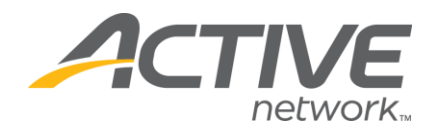

# Creating Your ACTIVE Net Account

To register for activities and reserve facilities, you will need to create an ACTIVE Net account.

## Step One:

Start by accessing our new registration site here or type <a href="https://apm.activecommunities.com/CityofDanaPoint">https://apm.activecommunities.com/CityofDanaPoint</a> into your browser.

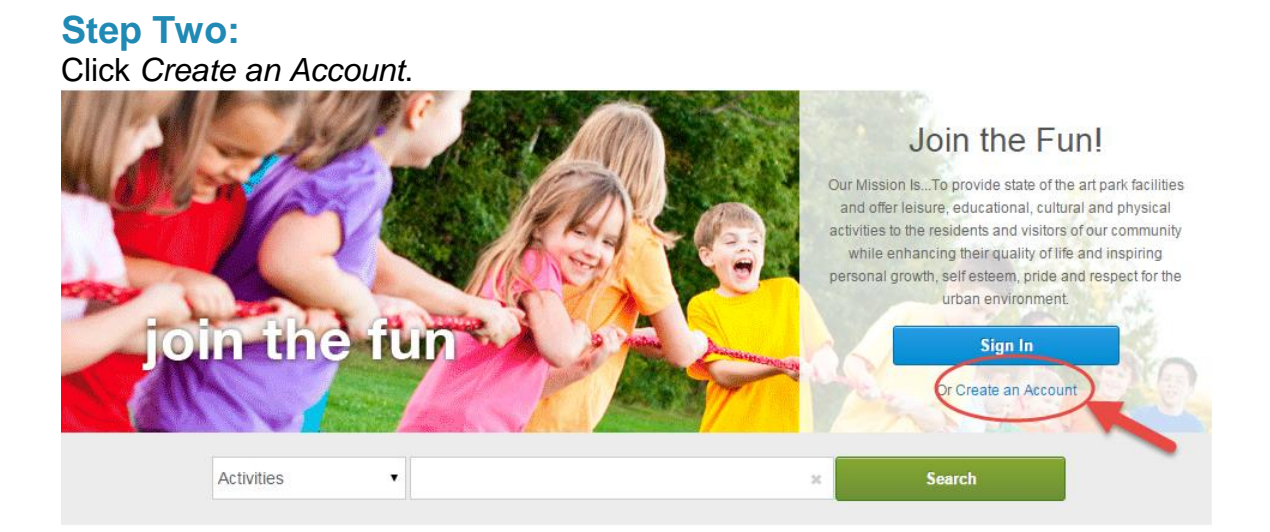

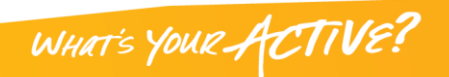

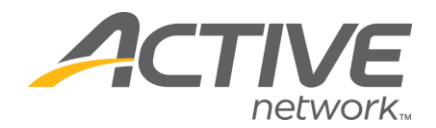

## **Step Three:**

Fill in your name and address. Required fields are denoted by a red asterisk (\*). Click *Next*.

| Home Page > Create Account                                                                                                    |                                                          |                                                |                                  |                     |
|----------------------------------------------------------------------------------------------------|----------------------------------------------------------|------------------------------------------------|----------------------------------|---------------------|
|                                                                                                    | 2                                                        | 3                                              | 4                                | 5                   |
| name & address                                                                                                    | contact information                                      | personal<br>information                        | emergency contact                | account information |
| lame & Address                                                                                                    |                                                          |                                                |                                  |                     |
| To create an account, please pro<br>Please note, that to create an ac                                                                                                    | ovide the following name a count for a child you first r | nd address related in<br>need to create an acc | formation.<br>ount for an adult. |                     |
| Customer Title                                                                                                    |                                                          |                                                |                                  |                     |
| Please select your title                                                                                                    |                                                          |                                                |                                  |                     |
| First Name                                                                                                    |                                                          |                                                |                                  |                     |
|                                                                                                    |                                                          |                                                |                                  |                     |
| Middle Name                                                                                                    |                                                          |                                                |                                  |                     |
|                                                                                                    |                                                          |                                                |                                  |                     |
|                                                                                                    |                                                          |                                                |                                  |                     |
| Last Name                                                                                                    |                                                          |                                                |                                  |                     |
| Last Name                                                                                                    |                                                          |                                                |                                  |                     |
| Last Name Street Address                                                                                                    |                                                          |                                                |                                  |                     |
| Last Name Street Address                                                                                                    |                                                          |                                                |                                  |                     |
| Last Name Street Address                                                                                                    |                                                          |                                                |                                  |                     |
| Last Name Street Address Country                                                                                                    |                                                          |                                                |                                  |                     |
| Last Name Street Address Country United States of America                                                                                                    | T                                                        |                                                |                                  |                     |
| Last Name Street Address Country United States of America City, State, Zip Code                                                                                                    | <b></b>                                                  |                                                |                                  |                     |
| Last Name Last Name Country United States of America City, State, Zip Code New York NY 10022                                                                                                    | <b>•</b>                                                 |                                                |                                  |                     |
| Last Name Last Name Country United States of America City, State, Zip Code New York NY Other Integration NY Other Integration NY Other Integration NY Other Integration Comparison Comparis | ■<br>at from above)                                      |                                                |                                  |                     |

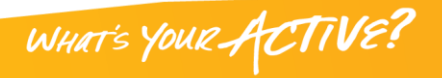

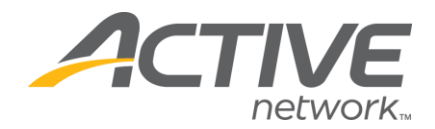

### **Step Four:**

Fill in your Contact Information. Required fields are denoted by a red asterisk (\*). \*Note: To receive text message alerts, including cancellation notifications, please indicate your cell phone carrier.

|                                   | name & address                                             | 2<br>contact<br>information | 3<br>personal<br>information  | 4<br>emergency contact | 5<br>account information |        |
|-----------------------------------|------------------------------------------------------------|-----------------------------|-------------------------------|------------------------|--------------------------|--------|
| Contact Info                      | rmation                                                    |                             |                               |                        |                          |        |
| Please enter                      | your contact information                                   | n, including email p        | references.                   |                        |                          |        |
| Home Phone                        | Extension                                                  |                             |                               |                        |                          |        |
| Work Phone                        | Extension                                                  |                             |                               | ]                      |                          |        |
| Cell Phone                        |                                                            | <i>Tip:</i> Sel             | ect your Cell<br>r to receive |                        |                          |        |
| Cell Carrier<br>Carrier           |                                                            | text                        | message                       |                        |                          |        |
| Other Phone                       | e to receive text messages<br>Extension                    | 3                           |                               | 1                      |                          |        |
| □ Yes, I am ti<br>* Email address | he main contact for my far                                 | nily                        |                               |                        |                          |        |
| Additional ema                    | il address                                                 |                             |                               |                        |                          |        |
| ☐ Yes! I'd like ☐ Yes! Please     | e to receive periodic emails<br>e mail me periodic updates | from my park.               |                               |                        |                          |        |
| Back Can                          | ncel & Return Home                                         |                             |                               |                        |                          | Next 🕨 |

Click Next when complete.

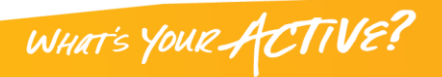

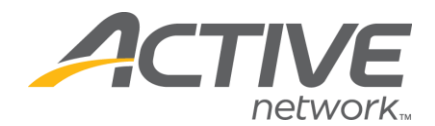

## **Step Five:**

Enter your personal information. Required fields are denoted by a red asterisk (\*).

|                                                  | 0                                                             | <b>Ø</b>            | 3                    | 4                 | 5                   |        |
|--------------------------------------------------|---------------------------------------------------------------|---------------------|----------------------|-------------------|---------------------|--------|
|                                                  | name & address                                                | contact information | personal information | emergency contact | account information |        |
| Persona                                          | l Information                                                 |                     |                      |                   |                     |        |
| Please (<br>* Denote                             | enter your personal infor<br>es a required field.             | mation.             |                      |                   |                     |        |
| Role in Fa<br>Please se<br>* Gender<br>Please se | amily<br>elect your role in the family<br>elect your gender • |                     |                      |                   |                     |        |
| Users mus                                        | t be 13 years of age or ol                                    | der.                |                      |                   |                     |        |
| * Date of Bi<br>mm/dd/yy                         | irth<br>/yy                                                   |                     |                      |                   |                     |        |
| or Age Ca<br>Please se                           | itegory<br>elect Age Category.                                | ¥                   |                      |                   |                     |        |
| * Customer<br>General F                          | Type<br>Public                                                | T                   |                      |                   |                     |        |
| Medical A                                        | Alert                                                         |                     |                      |                   |                     |        |
| Questions<br>How did                             | you hear about us?                                            |                     |                      |                   |                     |        |
| Back                                             | Cancel & Return Home                                          |                     |                      |                   |                     | Next ► |

Click Next when complete.

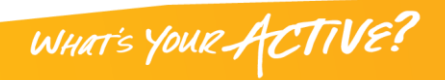

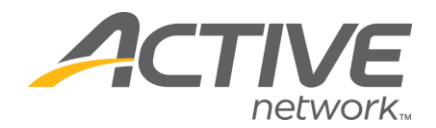

## **Step Six:**

Fill in your Emergency Contact information. All required fills are denoted by a red asterisk (\*). Click *Next* to continue.

|                     |                       |                            |                        | 4                      | 5                   |
|---------------------|-----------------------|----------------------------|------------------------|------------------------|---------------------|
|                     | name & address        | contact information        | personal information   | emergency<br>contact   | account information |
| Emergency           | y Contact             |                            |                        |                        |                     |
| For childre         | en, please enter Emer | gency Contact information, | ideally this should NO | )T be the parent or gu | ardian.             |
| First Name          |                       |                            |                        |                        |                     |
| Relationship        |                       |                            |                        |                        |                     |
| Home Phone          | Extensi               | on                         |                        |                        |                     |
| Other Phone Add ano | Extensi               | on<br>act                  |                        |                        |                     |
| Back     C          | ancel & Return Home   |                            |                        |                        | Next >              |

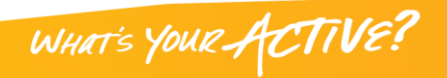

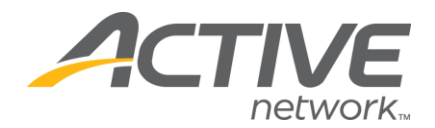

#### **Step Seven:**

Provide your Account Information. All required fills are denoted by a red asterisk (\*). Create a secure password you will be able to remember, but others will not be able to guess. If you prefer not to use your email to login, please create an alternate Login ID.

|                        |                                                              |                                     |                      |                              | 5                              |
|------------------------|--------------------------------------------------------------|-------------------------------------|----------------------|------------------------------|--------------------------------|
|                        | name & address                                               | contact information                 | personal information | emergency contact            | account<br>information         |
| Account                | t Information                                                |                                     |                      |                              |                                |
| Please<br>select       | enter security informatio<br>or enter a security question    | n for the account. Please n<br>on.  | ote Login name is N  | OT case sensitive, but passv | vord is. You will also need to |
| * Email ad             | dress                                                        |                                     |                      |                              |                                |
| Add A                  | Alternate Login ID                                           |                                     |                      |                              |                                |
| * Confirm I            | Password                                                     |                                     |                      |                              |                                |
| * Security<br>Please s | Question<br>elect your question                              | T                                   |                      |                              |                                |
| * Answer               |                                                              |                                     |                      |                              |                                |
| * Confirm /            | Answer                                                       |                                     |                      |                              |                                |
| By creati              | ng an account, you are agr                                   | reeing to <b>terms of use and p</b> | rivacy rights.       |                              |                                |
| Active Co<br>Terms of  | ommunity Services:<br><sup>:</sup> Use   Your Privacy Rights |                                     |                      |                              |                                |
| Active N               | ety ork, LLC:                                                |                                     |                      |                              |                                |
| Terms of               | se   Copyright Policy   Y                                    | our Privacy Rights                  | _                    |                              |                                |
| Create A               | Account Create Accou                                         | int and Add Family Membe            | er                   |                              |                                |

Once you complete all required fields, click Create Account.

## Congratulations, you have created your ACTIVE Net account. You are now ready to register for events, reserve facilities and sign up for activities.

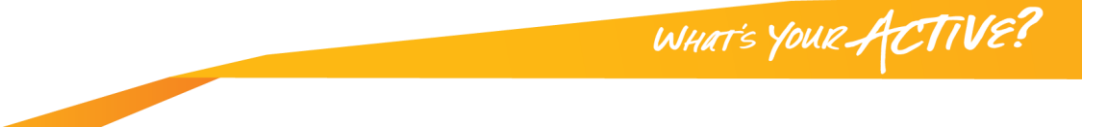